安全特性 网络相关 胡伟 2024-12-11 发表

## F5 LTM policy的Rule配置方法

## 解决方法

在 F5 BIG-IP 的 Local Traffic Manager (LTM) 中, 策略 (Policy) 可以包含一个或多个规则 (Rule)

## ,每个规则由一组条件(Conditions)和操作(Actions)构成。这些规则用于控制和管理流量的行为

- ,例如改变流量的路径、修改请求或响应等。
- 以下是配置 LTM Policy 中规则的详细步骤:
- 配置 LTM Policy 的 Rule
- 1. 访问管理界面:
- 。打开浏览器并登陆到 BIG-IP 的管理界面。
- 2. 导航至策略创建页面:
- 。前往"Local Traffic" → "Policies"。
- 。点击"Create"来创建一项新策略,或者选择现有策略并开始编辑。
- 3. 进入规则配置界面:
- 。创建策略后,在策略编辑页面中,点击"Add Rule",以添加新的规则。
- 4. 命名规则:
- 。为规则指定一个有意义的名称,以便后期识别和管理。
- 5. 定义条件 (Conditions) :
- 。条件决定在什么情况下触发该规则。常见条件包括:
- HTTP URI: 根据请求的 URI 进行匹配。
- HTTP Header: 检查请求或响应头部。
- Source and Destination IP: 匹配来源或目标 IP 地址。
- HTTP Method: 如 GET、POST 等。
- SSL: 根据 SSL 状态匹配。
- 可根据需要添加多个条件,并定义是"AND"还是"OR"关系。
- 6. 设置操作 (Actions) :
- 。定义当条件满足时要执行的操作。常见操作包括:
- Forward: 重定向或转发请求到特定池或 URL。
- HTTP Header Insert/Remove: 插入或移除 HTTP 头部。
- Client SSL: 开启或关闭 SSL。
- TCP Connection Settings: 修改连接设置。
- 使用下拉菜单选择合适的操作并输入相关参数。
- 7. 保存规则设置:
- 。一旦条件和操作定义完成,确认并保存规则设置。
- 。在需要时,可以在一个策略中添加多个规则。
- 8. 将策略应用于虚拟服务器:
- 。返回至"Local Traffic"→"Virtual Servers"。
- 。选择要应用策略的虚拟服务器。
- 。在"Policies"部分,选择适当的策略并应用。
- 注意事项
- 顺序和优先级:
- 。规则在策略中按顺序评估,首先满足的规则会被触发。因此,确保规则按逻辑顺序排列。
- 调试和测试:
- 。尽可能在测试环境中验证规则逻辑,以确保在生产环境中行为符合期望。
- 监控和日志:
- 。可以结合 F5 的日志功能监控策略执行效果和判断问题。
- 通过精确定义规则条件和相应操作,可以灵活地管理应用流量行为,确保满足业务需要和优化用户体 验。